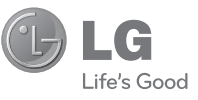

#### Служба поддержки клиентов

Уважаемый потребитель! Если Вас интересует информация, связанная с приобретением продукции, характеристиками и эксплуатацией техники, а также сервисным обслуживанием, просим Вас обращаться в

Службу поддержки клиентов.

|           | Телефон                                                                | Режим<br>работы             | Интернет                |
|-----------|------------------------------------------------------------------------|-----------------------------|-------------------------|
| Россия    | 8-800-200-76-76                                                        | Kowanoowanuo                | http://ru.lgservice.com |
| Беларусь  | 8-820-0071-11-11                                                       | круплосуточно               | http://ru.lgservice.com |
| Украина   | Украина 8-800-303-000 8:00 - 21:00 (ПнПят.) <u>http://ua.lgservice</u> |                             | http://ua.lgservice.com |
| Казахстан | 8-8000-805-805<br>с мобильного GSM:<br>2255                            | 9:00 - 18:00<br>(ежедневно) | http://kz.lgservice.com |

Все звонки бесплатные

LG Electronic:

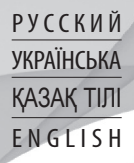

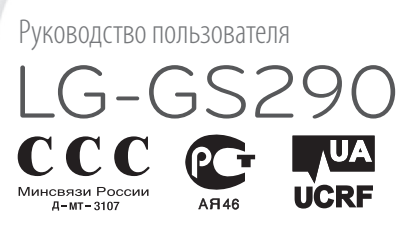

P/NO : MMBB0000000(1.0) H

www.lgmobile.com

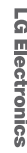

**CE0168** 

Руководство пользователя

LG-GS29C

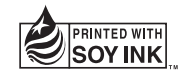

Bluetooth QD ID B000000

# GS290 Руководство пользователя

Настоящее руководство частично может не соответствовать телефону. Это зависит от установленного программного обеспечения и оператора услуг мобильной связи.

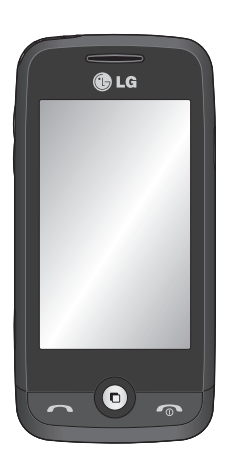

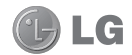

Поздравляем с приобретением усовершенствованного компактного телефона GS290 компании LG, сконструированного для работы с новейшими цифровыми технологиями мобильной связи.

# Содержание

| Знакомство с телефоном         | .6 |
|--------------------------------|----|
| Устройство телефона            | .7 |
| Установка SIM-карты и          |    |
| аккумулятора                   | .8 |
| Зарядка аккумулятора телефона  | .9 |
| Карта памяти 1                 | 0  |
| Использование сенсорного       |    |
| экрана 1                       | 1  |
| Советы по работе с сенсорным   | -  |
| экраном1                       | 1  |
| Управление сенсорным экраном 1 | 1  |
| Основной экран 1               | 3  |
| Клавиши быстрого доступа 1     | 4  |
| Строка состояния 1             | 5  |
| Изменение состояния с помощью  |    |
| строки состояния1              | 6  |
| Использование многозадачного   |    |
| режима1                        | 6  |
| Вызовы 1                       | 7  |
| Выполнение вызова1             | 7  |
| Выполнение вызова из списка    |    |
| контактов1                     | 7  |
| Прием и отклонение вызова 1    | 7  |
| Параметры входящего вызова 1   | 8  |
| Быстрый набор 1                | 9  |
| Выполнение второго вызова 1    | 9  |
| Просмотр журналов вызовов 1    | 9  |

| Использование переадресации      |   |
|----------------------------------|---|
| вызовов20                        | ) |
| Использование функции запрета    |   |
| вызовов20                        | ) |
| Изменение общих настроек 2       | I |
| Контакты 22                      | 2 |
| Поиск контакта22                 | 2 |
| Добавление нового контакта 22    | 2 |
| Создание группы22                | 2 |
| Изменение параметров             |   |
| контакта2                        | 3 |
| Просмотр информации24            | 1 |
| Отправка сообщений 25            | 5 |
| Отправка сообщений25             | 5 |
| Ввод текста2                     | 5 |
| Режим Т925                       | 5 |
| Распознавание рукописного        |   |
| текста26                         | ó |
| Настройка электронной почты 26   | ó |
| Получение сообщений эл. почты 26 | ó |
| Отправка сообщений электронной   | i |
| почты с помощью новой учетной    |   |
| записи26                         | ó |
| Изменение настроек электронной   |   |
| почты                            | 7 |
| Папки с сообщениями 28           | З |
| Изменение настроек SMS 28        | В |
| Изменение настроек MMS           | В |
| Изменение прочих настроек 29     | 9 |
| Социальные сети (SNS)            | ) |

# Содержание

| Камера                         | 32 |
|--------------------------------|----|
| Использование видоискателя     | 32 |
| Быстрая съемка                 | 33 |
| После того как снимок сделан   | 33 |
| Расширенные настройки          | 34 |
| Видеокамера                    | 35 |
| Использование видоискателя     | 35 |
| Простая видеосъемка            | 36 |
| После видеосъемки              | 36 |
| Расширенные настройки          | 37 |
| Фото и видео                   | 38 |
| Просмотр фото и видео          | 38 |
| Создание снимка из видео       | 38 |
| Просмотр фото в виде           |    |
| слайд-шоу                      | 39 |
| Установка фотографии в качеств | e  |
| обоев                          | 39 |
| Редактирование фото            | 39 |
| Добавление эффекта в фото      | 40 |
| Мультимедиа                    | 42 |
| Изображения                    | 42 |
| Отправка фотографии            | 42 |
| Использование изображения      | 42 |
| Печать изображений             | 43 |
| Перемещение и копирование      |    |
| изображения                    | 43 |
| Звуки                          | 43 |
| Использование звуков           | 43 |
| Видео                          | 44 |

| Просмотр видео                | .44  |
|-------------------------------|------|
| Отправка видеоклипа           | .44  |
| Игры и приложения             | .44  |
| Доступ к играм                | .44  |
| Документы                     | .44  |
| Передача файла на телефон     | .44  |
| Другие                        | .45  |
| Muvee studio                  | .45  |
| Создание ролика               | .45  |
| Музыка                        | .45  |
| Загрузка музыкальных файлов в |      |
| память телефона               | .46  |
| Воспроизведение аудиофайлов   | .47  |
| Создание списка               |      |
| воспроизведения               | .47  |
| Радио                         | .47  |
| Автопоиск каналов             | .48  |
| Сбросить каналы               | . 48 |
| Органайзер                    | 49   |
| Добавление события в          |      |
| календарь                     | . 49 |
| Добавление элемента в список  |      |
| задач                         | .49  |
| Использование поиска даты     | .49  |
| Добавление заметки            | . 50 |
| Будильник                     | . 50 |
| Добавление заметок с помощью  |      |
| панели рисования              | .51  |
| Диктофон                      | . 51 |
| Запись звука или голоса       | . 51 |
| Калькулятор                   | 51   |

| Конвертер                    | 52 |
|------------------------------|----|
| Добавление города в мировое  |    |
| время                        | 52 |
| Секундомер                   | 52 |
| Синхронизация с компьютером. | 53 |
| Установка ПО LG PC Suite на  |    |
| компьютер                    | 53 |
| Подключение телефона к ПК    | 53 |
| Резервное копирование и      |    |
| восстановление информации    |    |
| телефона                     | 53 |
| Просмотр файлов телефона     |    |
| на ПК                        | 54 |
| Синхронизация контактов      | 54 |
| Синхронизация сообщений      | 54 |
| Использование телефона       |    |
| в качестве устройства для    |    |
| синхронизации музыки         | 55 |
| Интернет                     | 56 |
| Доступ к сети Интернет       | 56 |
| Работа с закладками          | 56 |
| Использование RSS-рассылки   | 56 |
| Сохранение страницы          | 57 |
| Переход к сохраненной        |    |
| странице                     | 57 |
| Просмотр истории             |    |
| браузера                     | 57 |
| Изменение настроек           |    |
| браузера                     | 57 |

| 52       | Использование телефона в        |
|----------|---------------------------------|
| e        | качество модема57               |
| 52       | Доступ к Google58               |
| 52       | Настройки 59                    |
| м. 53    | Настройка профилей 59           |
|          | Изменение параметров экрана 59  |
| 53       | Изменение настроек телефона 60  |
| 53       | Использование менеджера         |
|          | памяти60                        |
|          | Изменение настроек              |
| 53       | соединения61                    |
|          | Отправка и получение файлов при |
| 54       | помощи Bluetooth62              |
| 54       | Изменение настроек Bluetooth:63 |
| 54       | Сопряжение с другим устройством |
|          | Bluetooth 63                    |
|          | Использование гарнитуры         |
| 55       | Bluetooth 64                    |
| 56       | Обновление программного         |
| 50<br>56 | обеспечения64                   |
| JU<br>56 | Аксессуары 65                   |
| JU       | Тохимиоские волицие             |
| 50<br>57 | Технические данные              |
| 57       | Рекомендации по безопасной и    |
| 57       | эффективной эксплуатации 68     |

# Знакомство с телефоном

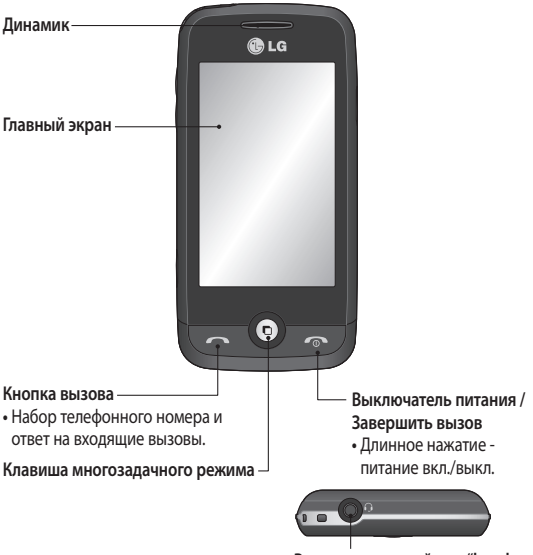

Разъем для устройства "handsfree" или стереогарнитуры

ВНИМАНИЕ! Помещение на экран тяжелых предметов может привести к повреждению ЖК-экрана и сенсорных функций телефона.

# Устройство телефона

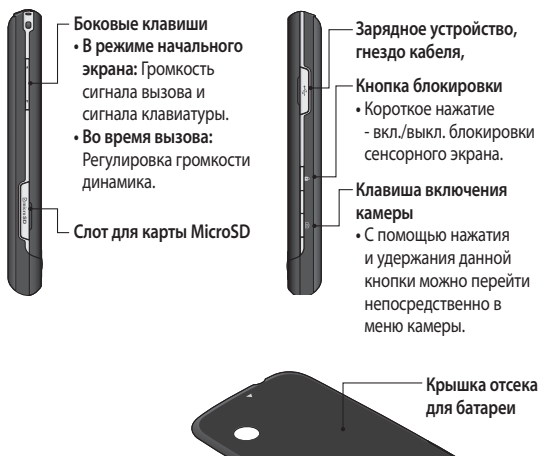

Аккумулятор Внешний объектив камеры Слот для SIM-карты

# Установка SIM-карты и аккумулятора

#### Снимите крышку отсека аккумулятора

Сдвиньте крышку аккумулятора по направлению к нижней части телефона и снимите ее.

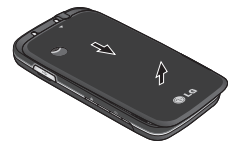

2 Установите SIM-карту

Поместите SIM-карту в держатель SIM-карты. Убедитесь, что карта направлена позолоченными контактами вниз. Перед установкой SIM-карты убедитесь в том, что аккумулятор извлечен из телефона. Аккуратно потяните SIM-карту, чтобы извлечь ее.

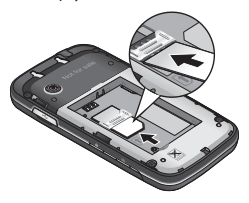

ВНИМАНИЕ! Не извлекайте аккумулятор с помощью ногтя.

ВНИМАНИЕ! Не извлекайте аккумулятор, когда телефон включен, так как это может привести к повреждению телефона.

3 Вставьте аккумулятор

Вставьте левый край аккумулятора в верхнюю часть аккумуляторного отсека. Убедитесь, что контакты аккумулятора совпадают с контактами телефона. Нажмите на правый край аккумулятора так, чтобы он встал на место с щелчком.

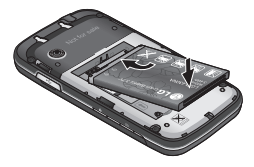

8

# Зарядка аккумулятора телефона

Снимите крышку разъема для подключения зарядного устройства на боковой стороне телефона GS290. Подсоедините Универсальный адаптер (Зарядное vстройство) и приложенный к нему кабель USB. Подсоедините кабель USB к телефону и к розетке. Телефон GS290 необходимо заряжать, пока на экране не отобразится сообщение "Аккумулятор заряжен". ПРИМЕЧАНИЕ. При первом использовании аккумулятор необходимо зарядить полностью, чтобы продлить срок его службы. При первой зарядке проигнорируйте сообщение "Аккумулятор заряжен" и оставьте телефон заряжаться на всю ночь.

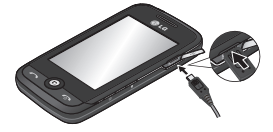

# Карта памяти

#### Установка карты памяти

Объем памяти телефона можно увеличить с помощью карты памяти MicroSD.

ПРИМЕЧАНИЕ. Карта памяти приобретается отдельно.

 Откройте слот карты памяти с левой стороны телефона.

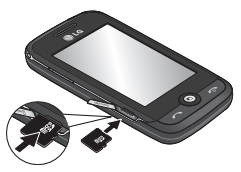

- 2 Вставьте карту microSD в слот. Убедитесь, что карта направлена позолоченными контактами вниз.
- 3 Закройте слот заглушкой.

#### Форматирование карты памяти

Карта памяти может быть уже отформатирована. Если нет, перед использованием карту памяти необходимо отформатировать.

- Находясь на начальном экране, выберите , а затем Телефон на вкладке "НАСТРОЙКИ".
- 2 Выберите Инф. о памяти, а затем Внешняя память.
- 3 Выберите Формат, а затем подтвердите выбор.
- 4 Введите пароль, если он установлен. Карта будет отформатирована и готова к использованию.

ПРИМЕЧАНИЕ. Если на карте памяти сохранены файлы, после форматирования структура папок может быть изменена, так как все файлы будут удалены.

### Использование сенсорного экрана

#### Советы по работе с сенсорным экраном.

- Для выбора пункта меню коснитесь его значка.
- Не нажимайте слишком сильно. Сенсорный экран очень чувствителен и распознает даже легкие прикосновения.
- Касайтесь необходимых элементов кончиком пальца. Будьте осторожны, чтобы не коснуться других элементов.
- Когда телефон GS290 не используется, он переходит в заблокированное состояние.

#### Управление сенсорным экраном

Органы управления на сенсорном экране GS290 динамически изменяются в зависимости от выполняемой на данный момент задачи.

#### Открытие приложений

Чтобы запустить приложение, просто коснитесь значок.

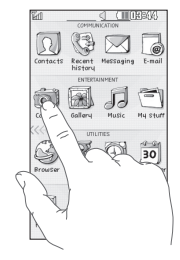

#### Прокрутка

Прокрутка позволяет перемещаться справа налево и в обратном направлении. На некоторых экранах, например в списке истории звонков, доступна вертикальная прокрутка.

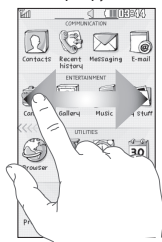

### Использование сенсорного экрана

Программируемый графический знак на экране блокировки

Программируемый графический знак на экране блокировки - это определенный знак, назначенный для быстрого доступа к каждому из девяти дополнительных приложений. Программируемый графический знак на экране блокировать телефон и выполнять приложения, начертав заданный графический знак на сенсорном экране.

Для настройки этой функции

- Выберите Меню Экран Значок блокировки экрана.
- Перетащите нужный графический знак из нижней части экрана на приложения, которым он должен соответствовать.

СОВЕТ Нарисуйте ?, чтобы перейти к меню значка блокировки экрана в блокировке экрана.

# Основной экран

Во всех режимах начального экрана можно просто перетаскивать нужные значки или нажимать на них.

#### Активно

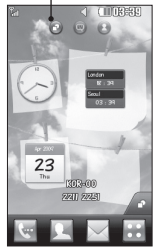

Начальный экран, страница виджетов - При касании значка в нижнем правом углу экрана, появляется панель виджетов. Когда вы зарегистрируете виджет, перетащив его, значок виджета будет создан в той точке экрана, куда вы его переместили.

Активно

Начальный экран, быстрый набор - При касании значка , отображается список номеров быстрого набора. Вы можете позвонить, отправить сообщение или отредактировать контакт прямо на странице начального экрана.

#### Активно

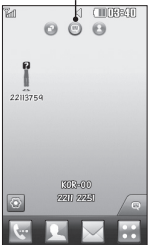

#### Начальный экран, страница Livesquare

 - Со страницы Livesquare вы можете легко отправить сообщение или позвонить по номеру, назначенному данному аватару.
 Чтобы воспользоваться функцией вызова, отправки сообщения или контактов, выделите аватар и выберите значок в нижней части экрана.

СОВЕТ Пользовательский интерфейс основан на трех типах начального экрана. Для перемещения между ними просто быстро проведите пальцем по дисплею слева направо или справа налево.

# Основной экран

#### Клавиши быстрого доступа

Клавиши быстрого доступа, расположенные на главном экране, обеспечивают быстрый и удобный доступ к наиболее часто используемым функциям.

| Коснитесь для активации<br>панели набора номера,<br>чтобы совершить вызов.                                                          | Коснитесь, чтобы<br>открыть меню Контакты.<br>Для поиска нужного<br>телефонного номера<br>введите имя контакта<br>наверху экрана с помощью<br>сенсорной панели. Также<br>можно создавать новые<br>контакты и изменять уже<br>существующие. |
|----------------------------------------------------------------------------------------------------|----------------------------------------------------------------------------------------------------|
| Коснитесь, чтобы перейти<br>в меню Сообщения.<br>Здесь можно создавать<br>SMS или MMS, а также<br>просматривать папку<br>сообщений. | Коснитесь для полного<br>отображения <b>Главного</b><br><b>меню</b> , разделенного на<br>четыре подменю.                                                                                                    |

#### Строка состояния

В строке состояния с помощью значков отображается различная информация, например, уровень сигнала, непрочитанные сообщения, уровень заряда аккумулятора, а также указывается, активны ли функции Bluetooth или GPRS.

Ниже приведена таблица, содержащая описание значков, которые чаще всего отображаются в строке состояния.

| Значок      | Описание                                                  |
|-------------|-----------------------------------------------------------|
| 5           | Многозадачный режим<br>работы                             |
| Tai         | Уровень сигнала сети<br>(количество полос<br>варьируется) |
| T           | Нет сигнала сети                                          |
|             | Оставшийся уровень<br>заряда аккумулятора                 |
|             | Аккумулятор разряжен                                      |
| $\boxtimes$ | Новое текстовое<br>сообщение                              |
| 00          | Новое голосовое<br>сообщение                              |
|             | Папка входящих<br>сообщений заполнена                     |

| Значок          | Описание                                                                             |
|-----------------|--------------------------------------------------------------------------------------|
| ×               | Ошибка отправки<br>сообщения                                                         |
| 碅               | Не удалось отправить<br>мультимедийное<br>сообщение                                  |
| U               | Установлен будильник                                                                 |
| ¢               | Установлен<br>пользовательский<br>профиль<br>(Число внутри значка<br>может меняться) |
| $\triangleleft$ | Используется профиль<br>"Общий"                                                      |
| d;              | Используется профиль<br>"Громкий"                                                    |
| Ŕ               | Используется профиль<br>"Без звука"                                                  |
| ត               | Гарнитура активна                                                                    |
| ų.              | Включена<br>переадресация вызовов                                                    |
| aul             | Используется EDGE                                                                    |
| B               | Роуминг                                                                              |
| B               | Режим "В самолете"<br>включен                                                        |
| Ð.              | Включен Bluetooth                                                                    |

# Основной экран

| Значок           | Описание                                                                    |
|------------------|-----------------------------------------------------------------------------|
| $\triangleright$ | Музыкальный файл<br>воспроизводится в<br>фоновом режиме                     |
|                  | Воспроизведение<br>музыкального файла<br>в фоновом режиме<br>приостановлено |
|                  | Установлена карта<br>памяти                                                 |

#### Изменение состояния с помощью строки состояния

Коснитесь середины строки состояния, чтобы открыть данные о состоянии телефона. Будут показаны время, сеть, наименование поставщика услуг сяязи, состояние аккумулятора, памяти телефона, внешней памяти, профиля, MP3 и функции Bluetooth. Здесь же можно настроить тип профиля, запустить или приостановить воспроизведение MP3 файлов, а также активировать или отключить Bluetooth.

#### Использование многозадачного режима

Нажмите кнопку многозадачного режима , чтобы открыть меню многозадачного режима работы. Здесь можно просматривать список запущенных приложений и получать к ним доступ в одно касание.

Если приложение запущено в фоновом режиме, (например, игра или радио), собразится в строке состояния.

# Вызовы

#### Выполнение вызова

- Коснитесь кнопки открыть клавиатуру.
- Наберите номер с помощью клавиатуры.
- Нажмите клавишу , чтобы совершить вызов.
- 4 Для завершения вызова нажмите клавишу Завершить.

СОВЕТ Чтобы ввести + при совершении международного звонка, нажмите и удержите клавишу 0+.

СОВЕТ Нажмите клавишу блокировки, чтобы заблокировать сенсорный экран и предотвратить случайные вызовы.

# Выполнение вызова из списка контактов

- На начальном экране, коснитесь
  , чтобы открыть Контакты.
- 2 Коснитесь поля для ввода текста "Имя" в верхней части экрана и наберите с клавиатуры несколько первых букв имени контакта, с которым хотите связаться.

- 3 Выберите из списка нужный контакт и коснитесь значка вызова возле него. Если для контакта введено более одного номера, вызов будет осуществлен по основному номеру.
- 4 Вы можете коснуться имени контакта и выбрать один из его номеров для осуществления вызова. Можно также просто коснуться , чтобы осуществить вызов по основному номеру контакта.

#### Прием и отклонение вызова

Если телефон звонит, нажмите клавишу Вызов для ответа на вызов.

Для отключения звукового сигнала разблокируйте экран и коснитесь к. Это функция полезна на случай, если вы забыли изменить текущий профиль на профиль "Без звука". Коснитесь (к., чтобы отклонить входящий вызов.

# Вызовы

#### Параметры входящего вызова

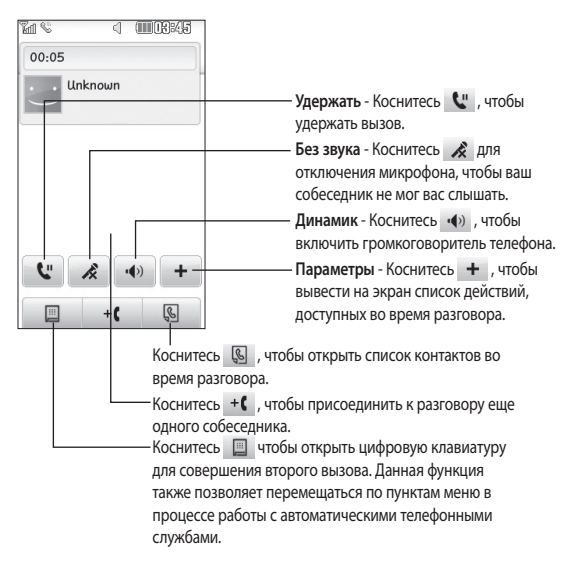

СОВЕТ Чтобы просмотреть список параметров или контактов, коснитесь последнего отображаемого элемента и переместитесь вверх по экрану. Список переместится вверх, отображая другие элементы.

#### Быстрый набор

Телефон позволяет назначить клавиши быстрого набора часто вызываемым контактам.

- Откройте меню Контакты, а затем выберите Быстрый набор.
- 2 Голосовая почта уже настроена на быстрый набор клавишей "1" Вы не можете это изменить. Выберите любую другую клавишу, чтобы назначить ее для быстрого набора номера.
- 3 Откроется список Контактов. Выберите контакт, которому следует присвоить данный номер быстрого набора, коснувшись его один раз. Для поиска контакта коснитесь текстового поля "Имя" и введите первые буквы имени контакта.

#### Выполнение второго вызова

- При выполнении вызова коснитесь и введите номер, по которому хотите позвонить.
- Нажмите клавишу , чтобы совершить вызов.

- 3 Оба вызова будут отображены на экране вызова. Будет активирована блокировка и удержание исходящего вызова.
- 4 Для переключения между вызовами коснитесь значка или нажмите на номер удерживаемого вызова.
- 5 Чтобы завершить один или оба вызова, нажмите + и выберите Завершить, а затем Все, Удержанный или Активный.

СОВЕТ Коснитесь любой записи журнала, чтобы просмотреть дату, время и продолжительность звонка.

ПРИМЕЧАНИЕ: За каждый совершенный вызов с вас снимается плата.

#### Просмотр журналов вызовов Коснитесь История вызовов в главном меню.

СОВЕТ Коснитесь любой записи журнала, чтобы просмотреть дату, время и продолжительность звонка.

# Вызовы

#### Использование

#### переадресации вызовов

- Коснитесь Вызов на вкладке "НАСТРОЙКИ".
- 2 Коснитесь Переадресация вызова.
- 3 Выберите, при каких условиях переадресовывать вызовы: переадресовывать все, если линия занята, если нет ответа или если абонент недоступен.
- 4 Введите номер, на который следует производить переадресацию.
- 5 Коснитесь Запрос для активации функции.

ПРИМЕЧАНИЕ. За переадресацию вызова взимается дополнительная плата. Свяжитесь с поставщиком услуг для получения подробных сведений.

СОВЕТ Для отключения всех режимов переадресации выберите Отключить все в меню Переадресация.

#### Использование функции запрета вызовов

- 1 Коснитесь Вызов на вкладке "НАСТРОЙКИ".
- 2 Коснитесь Запрет вызовов.
- 3 Выберите все или любые из следующих шести параметров: Все исходящие

Исходящие международные

Исходящие международные в роуминге

Все входящие

Входящие в роуминге

Отключить все

4 Введите пароль запрета вызовов. Уточните у оператора доступность данной услуги.

**СОВЕТ** Выберите

пункт Номера фикс. набора из меню Вызов, чтобы активировать и составить список номеров, на которые можно осуществлять вызовы с данного телефона. Для этого потребуется набрать PIN2код, полученный от оператора. В результате с вашего телефона можно будет вызвать только номера, входящие в список

#### Изменение общих настроек

Для изменения общих настроек вызовов, выполните следующие действия.

- Коснитесь Вызов на вкладке "НАСТРОЙКИ".
- Прокрутите список и нажмите Общие настройки. Можно изменить настройки следующих элементов:

Отклонение вызова - Сдвиньте переключатель в положение ВКЛ, для активации меню "Отклонить". Можно коснуться текстового поля для выбора из всех вызовов, конкретных абонентов или абонентских групп из списка контактов или незарегистрированных номеров (тех, что отсутствуют в списке контактов). Коснитесь Сохранить для изменения настроек.

Отправлять свой номер выберите, будет ли отображаться ваш номер при совершении вызова.

Автодозвон - Сдвиньте переключатель вправо для включения или влево для выключения функции. Режим ответа - Выберите способ ответа на вызов - с помощью кнопки "Вызов" или любой кнопки.

Мин. сигнал -Сдвиньте переключатель вправо для включения, чтобы во время разговора слышать ежеминутно подаваемый сигнал.

Режим ответа BT - Выберите Hands-free чтобы отвечать на вызов, используя гарнитуру Bluetooth, или выберите Телефон для ответа нажатием клавиши телефона.

#### Сохранить новый номер

- Выберите **Да**, чтобы сохранять новый номер.

# Контакты

#### Поиск контакта

- Коснитесь Контакты в главном меню, или непосредственно на главном экране.
- 2 Коснитесь Поиск.
- 3 На экране отобразится список контактов. Введя первую букву имени контакта в текстовое поле "Имя", вы перейдете к соответствующему алфавитному разделу списка.

СОВЕТ Буквенная клавиатура выводится на экран нажатием на текстовое поле "Имя".

# Добавление нового контакта

- Коснитесь Контакты в главном меню и коснитесь Новый контакт.
- Выберите место сохранения контакта - Телефон или SIM.
- 3 Введите имя и фамилию.
- 4 Для одного контакта можно указать до пяти различных номеров. Каждой записи присваивается предварительно определенный тип: Мобильный,

#### Домашний, Рабочий, Пейджер и Факс.

- 5 Добавьте адреса электронной почты. Для каждого контакта можно ввести не более двух разных адресов электронной почты.
- 6 Назначьте контакт одной ли нескольким группам. Вы можете назначить до трех групп на один контакт. Выберите одну из следующих групп: Нет группы, Семья, Друзья, Коллеги, Школа или VIP.
- 7 Также можно добавить следующие данные: Сигнал вызова, День рождения, Годовщина, Домашняя страница, Домашний адрес, Компания, Должность, Адрес компании, Заметка и Livecon.
- 8 Коснитесь Сохранить, чтобы сохранить контакт.

#### Создание группы

- Коснитесь Контакты в главном меню. Затем нажмите Группы.
- 2 Коснитесь Добавить группу или а затем выберите Добавить группу.

- 3 Введите название новой группы. Группе можно также назначить мелодию звонка.
- 4 Коснитесь Сохранить.

ПРИМЕЧАНИЕ. При удалении группы находящиеся в ней контакты не будут потеряны. Они останутся в Контактах.

# Изменение параметров контакта

Параметры Контактов можно изменять в соответствии со своими предпочтениями.

- Коснитесь Контакты в главном меню и коснитесь Настройки.
- Здесь можно применить следующие настройки.

#### Настройки списка контактов

 Укажите следующие параметры: Расположение конт., Отображение конт. и Клавиша быстр. ком.

Копировать - Копирование контактов из памяти телефона на SIM-карту или наоборот. Можно копировать один контакт или весь список. Переместить - Действует аналогично функции Копировать, однако контакт будет сохранен только в том месте, куда он был перемещен.

#### Отпр. контакты по Bluetooth

 Отправка всех контактов на другое устройство с использованием беспроводного соединения Bluetooth. При выборе опции Bluetooth вам будет предложено включить функцию Bluetooth.

#### Резервировать контакты

 Создание резервной копии списка контактов на карте памяти.

#### Восстановить контакты

 Восстановление резервной копии контактов с карты памяти.

Сбросить контакты - Удаление всех контактов. Выберите Телефон или SIM и коснитесь Да, чтобы удалить все контакты.

# Контакты

#### Просмотр информации

- Коснитесь Контакты в главном меню и коснитесь Информация.
- 2 В этом меню можно просмотреть Номера сервиса, Собств. номер, Инф. о памяти. (показывается задействованный объем памяти) и Моя визитная карточка.

СОВЕТ Чтобы добавить собственную визитную карточку, выберите Моя визитная карточка и введите свои контактные данные. Коснитесь Сохранить, чтобы внести изменения.

# Отправка сообщений

В модели GS290 функции SMS и MMS доступны в одном понятном и удобном меню.

#### Отправка сообщений

- Откройте меню Сообщения. Затем коснитесь Новое сообщение, чтобы начать создание нового сообщения.
- Коснитесь Вставить, чтобы вставить изображение, видеоклип, звук, шаблон и т.д.
- 3 Коснитесь Кому в нижней части экрана, чтобы ввести получателей. Затем введите номер или коснитесь чтобы выбрать контакт. Можно добавить несколько контактов.
- 4 После завершения коснитесь Отправить.

ВНИМАНИЕ! При добавлении в SMS-сообщение изображений, видео или звуков оно будет автоматически преобразовано в MMS-сообщение, которое будет оплачиваться соответственно.

#### Ввод текста

Текст можно вводить пятью способами:

Клавиши, Полноэкранная клавиатура, Рукописный ввод - экран, Рукописный ввод - окно, Рукописный ввод - двойное окно.

Для выбора способа ввода нажмите и Метод ввода.

Коснитесь 19 ), чтобы активировать режим Т9. Данный значок означает, что вы выбрали Клавиши в качестве метода ввода.

Коснитесь 🛞 , чтобы выбрать язык ввода.\_\_\_\_

Коснитесь <sup>123</sup>, чтобы переключиться между цифровой, буквенной и символьной клавиатурами. Используйте кнопку Shift для переключения между заглавными и строчными буквами.

### Режим Т9

Режим Т9 использует встроенный словарь для распознавания вводимых слов на основе последовательности нажимаемых кнопок. Этот режим угадывает набираемые слова или предлагает альтернативные варианты.

# Отправка сообщений

# Распознавание рукописного текста

В рукописном режиме ввода текста вы просто пишете на экране, а телефон GS290 преобразует рукописный текст в сообщение. Выберите Рукописный ввод - экран или Рукописный ввод - окно в зависимости от ваших предпочтений.

#### Настройка электронной почты

Нажмите Эл. почта в главном меню.

Если учетная запись эл. почты еще не настроена, запустится мастер настройки электронной почты.

Вы можете проверить и изменить настройки, выбрав II. Кроме того, можно проверить дополнительные настройки, введенные автоматически при создании учетной записи.

#### Получение сообщений эл. почты

Проверять почту можно вручную или автоматически. Чтобы проверить эл. почту вручную, выполните следующие действия:

- Коснитесь Эл. почта в главном меню.
- 2 Выберите нужную учетную запись. В папке Входящие выберите пункт Получить в меню Опции.

#### Отправка сообщений электронной почты с помощью новой учетной записи

- Нажмите Написать письмо на экране отобразится новое пустое сообщение.
- 2 Создайте сообщение.
- Коснитесь Отправить, и сообщение будет отправлено.

#### Изменение настроек электронной почты

- Нажмите Эл. почта в главном меню.
- 2 Коснитесь III и выберите Настройки эл. почты, после чего вы сможете изменить следующие настройки:

#### Учетные записи электронной почты

Предпочтительный адрес эл. почты

Разрешить ответ по эл. почте - Укажите, следует ли отсылать уведомления о прочтении сообщений.

Сообщ. эл. почты с запросом ответа - Выберите, требуется ли запрашивать подтверждение о прочтении сообщений.

Интервал получения - Укажите, насколько часто телефон GS290 будет проверять наличие новых сообщений эл. почты.

Количество сообщений для получения - Задает количество электронных писем, извлекаемых на одну операцию поиска.

#### Включить сообщение в

Переадрес. и ответ. - Выберите, требуется ли добавлять исходное сообщение к вашему ответу.

#### Приложить вложение

 - Выберите, требуется ли добавлять исходное вложение к вашему ответу.

#### Автополучение в роуминге

 Выберите, требуется ли автоматически получать сообщения, находясь в другой стране (в зоне роуминга).

#### Уведомление о новом сообщ

 - Выберите, чтобы получать уведомления о получении новых сообщений.

Подпись - Установите значение параметра ВКЛ. и создайте подпись к эл. сообщениям.

Приоритет. Выберите уровень приоритета сообщений эл. почты.

#### Максимальный размер отправки

 Установите максимальный размер исходящих эл. сообщений.

#### Счетчик эл. сообщений

 - Введите нужную дату. Вы сможете просмотреть письма, отправленные в указанный период.

# Отправка сообщений

#### Папки с сообщениями

Входящие - Все полученные сообщения.

Черновики - В этой папке можно хранить незаконченные сообщения.

Исходящие - Папка для временного хранения отправляемых сообщений.

Отправленные - В данную папку помещаются все отправленные сообщения.

Мои папки - Создавайте папки для хранения сообщений.

#### Изменение настроек SMS

Коснитесь Сообщения и выберите. Настройки - Выберите SMS. Можно внести следующие изменения:

SMS центр - Введите сведения о центре текстовых сообщений.

Отчет о доставке - Сдвиньте переключатель вправо для получения подтверждений о доставке сообщения. Время действия - Укажите продолжительность хранения сообщений в центре сообщений. Типы сообщений - Позволяет выбрать один из форматов: Текст, Голос, Факс, X.400 или Эл. почта. Кодировка символов. - Выбор кодировки символов. Это влияет на размер сообщений и,

следовательно, на их стоимость.

Отправить длинный текст как -Выберите способ отправки длинных сообщений: в виде нескольких SMS сообщений или в виде MMS сообщения.

#### Изменение настроек MMS

Откройте меню Сообщения. Прокрутите список и выберете Настройки и MMS. Можно внести следующие изменения:

Режим получения - Выберите Домашняя сеть или Сеть роуминга. Если выбран режим Вручную, вы будете получать только уведомления о MMS и сможете самостоятельно решать, загружать сообщение или нет. Отчет о доставке - Выберите, чтобы разрешить и/или запросить отчет о доставке.

Отчет о прочт. - Выберите, чтобы разрешить и/или запросить отчет о прочтении.

Приоритет - Выберите степень важности мультимедийного сообщения.

Время действия - Укажите продолжительность хранения сообщений в центре сообщений.

Время показа слайда - Выберите продолжительность отображения слайда на экране.

Режим создания - Выберите для свободного или ограниченного создания MMS.

Время доставки - Выберите время, которое должно пройти до момента доставки сообщения.

MMS центр - Выберите или добавьте центр MMS.

#### Изменение прочих настроек

Откройте меню Сообщения. Затем нажмите **Настройки**.

Голос. почта - Коснитесь 🔲, чтобы добавить новую услугу "Голосовая почта". Обратитесь к поставщику услуг сети для получения дополнительной информации о предоставляемых услугах.

Служебное сообщение - Выберите для получения или блокировки служебных сообщений. Можно также установить безопасность сообщений с помощью создания списка доверенных и ненадежных отправителей при помощи параметра Безопасность служб.

Счетчик сообщений - Укажите период, в течение которого будет производиться подсчет сообщений.

Инфо сообщения - включите или отключите прием информационных сообщений и выберите каналы и языки.

# Отправка сообщений

#### Социальные сети (SNS)

Телефон GS290 оборудован функцией SNS, позволяющей поддерживать связь и управлять своими страницами в социальных сетях. У вас есть возможность обновлять состояние размещения в социальной сети и просматривать обновления статуса друзей. Коснитесь меню Social network и выберите веб-узел из числа представленных ниже: Orkut, Facebook, Twitter, Picasa, Flickr, и Myspace.

СОВЕТ Facebook является предварительно загруженным на телефон собственным ПО с облегченным доступом. Twitter является јаvа приложением, основанным на технологии Java. Другие приложения выполняют доступ к WAP (Wireless Application Protocol) службам.

ПРИМЕЧАНИЕ: функция SNS использует много данных. При использовании неавтономных сервисов можно понести дополнительные расходы. Расценки можно узнать у оператора сети.

#### Facebook

Главная: при входе в систему у вас появляется возможность просмотра обновленного состояния. Вы можете вводить свои комментарии о новых статусах и просматривать комментарии других. Коснитесь Настройки, чтобы выбрать Обновить, News Feed filter(Обновление состояния, Фото), Удалить или Выход. Также, вы можете добавлять комментарии, выбрав значок +.

Профиль: Вы можете выбрать обновление Стена > Обновление состояния. Просмотр подробной информации и загрузка снимков выполняется касанием Альбом > Отправка фото Выберите Перейти к изображениям или Сфотографировать, а затем введите какой-нибудь заголовок.

Друзья: в социальных сетях можно найти множество друзей и посмотреть их состояние. Поиск друзей в facebook выполняется с помощью вкладки Поиск. Сообщения: здесь показываются все сообщения из социальных сетей. Вы можете посмотреть папку Входящие/Отправленные и написать сообщение, передаваемое по социальной сети.

СОВЕТ При использовании виджета ленты сообщений Facebook Feed Widget вы можете добавить виджет к начальному экрану. Перетащите facebook feed widget из панели виджетов и коснитесь OK. Если виджет facebook зарегистрирован на начальном экране, то он отобразит три последних сообщения социальной сети. Также, коснувшись виджета, вы можете напрямую зайти в приложение facebook.

# Камера

#### Использование видоискателя

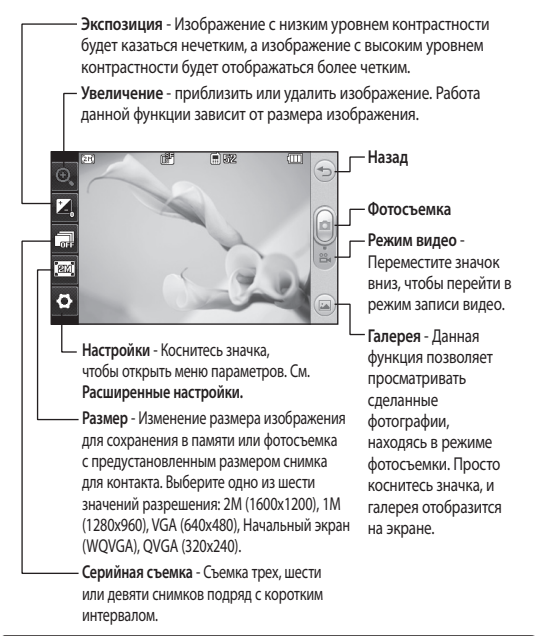

СОВЕТ Для отображения параметров коснитесь экрана. Через несколько секунд они автоматически скроются.

#### Быстрая съемка

- Нажмите клавишу , расположенную на правой стороне телефона.
- 2 Когда камера сфокусируется на объекте съемки, коснитесь значка в правой средней части экрана, чтобы сделать снимок. Также можно до упора нажать клавищу на боковой стороне телефона.

СОВЕТ Для переключения в режим камеры или видео переместите вверх или вниз значок, находящийся справа по центру видоискателя.

#### После того как снимок сделан

Полученная фотография появится на экране. Имя фотографии будет расположено в нижней части экрана.

Коснитесь, чтобы отправить фотографию с помощью Сообщения, Эл. почты или Bluetooth.

Коснитесь, чтобы сделать фотографию фоновым рисунком начального экрана.

Коснитесь, чтобы редактировать фотографию.

Коснитесь, чтобы изменить название выбранной фотографии.

Коснитесь, чтобы удалить только что сделанную фотографию и подтвердите удаление, коснувшись Да.

Коснитесь, чтобы перейти в галерею.

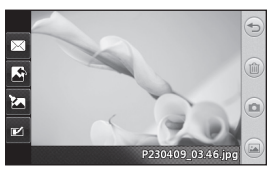

# Камера

#### Расширенные настройки

В видоискателе коснитесь чтобы открыть все параметры расширенных настроек. Цветовой эффект - Выберите цветовой тон, применяемый к снимкам. Можно воспользоваться одним из четырех вариантов цветового тона: Выкл, Чернобелый, Негатив или Сепия.

Баланс белого - Выберите Авто, Лампа накаливания, Солнечный свет, Флуоресцент или Облачно.

Ночной режим - Используется для съемки при плохом освещении.

Таймер автоспуска - Автоспуск позволяет установить задержку между нажатием кнопки съемки и срабатыванием затвора камеры. Выберите задержку 3 секунды, 5 секунд или 10 секунд. Великолепно подходит для групповой фотографии, когда снимающий тоже хочет попасть в кадр.

Качество - Выберите Отличное, Хорошее или Обычное. При улучшении качества улучшается

34

четкость фотографии, но увеличивается ее размер. Это значит, что в памяти можно сохранить меньшее количество фотографий.

Режим просмотра - Выберите: "Во весь экран" или "Полное изображение". В режиме Во весь экран" изображение может быть кадрированным, чтобы поместиться в экран.

Тип памяти - Выберите носитель для хранения фотографий: память телефона или внешняя память.

Показ снимка - Выберите для просмотра фотографии с опциями сразу после съемки.

Скрыть значки - Скрытие значков меню камеры автоматически или вручную.

Звук затвора - Выберите один из трех вариантов звука затвора.

Сетка - Выберите Выкл, Перекрестие или Трисекция.

Сброс установок - Сброс всех настроек камеры.
### Видеокамера

#### Использование видоискателя

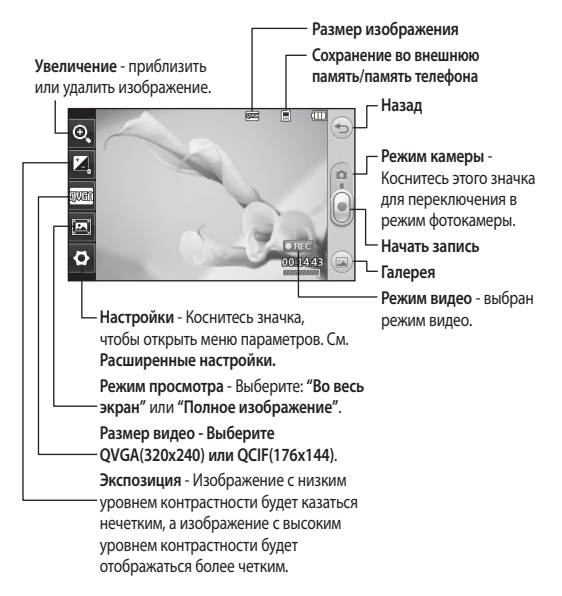

COBET Можно скрыть клавиши быстрого доступа, чтобы очистить окно видоискателя. Дли этого коснитесь центра окна видоискателя один раз. Чтобы отобразить клавиши быстрого доступа, коснитесь экрана еще раз.

### Видеокамера

#### Простая видеосъемка

 На несколько секунд зажмите кнопку камеры, расположенную на правой стороне телефона.

СОВЕТ Для переключения в режим камеры или видео переместите вверх или вниз значок, находящийся справа по центру видоискателя.

- 2 Поверните телефон горизонтально и направьте объектив на объект съемки.
- 3 Нажмите кнопку камеры телефоне, чтобы начать запись. или коснитесь красной точки 💽.
- 4 Значок записи Rec отобразится в нижней части окна видоискателя, и в нижней части окна отобразится таймер, указывающий длительность видеоклипа.
- 5 Чтобы приостановить видеоклип, коснитесь 💷 , а чтобы продолжить воспроизведение, выберите 💿.
- 6 Для остановки записи коснитесь 🔳 на экране или повторно нажмите

#### После видеосъемки

На экране появится кадр из видео, обозначающий видеоклип. Имя видеоклипа отобразится в бегущей строке в нижней части экрана вместе с семью значками справа, слева и внизу.

Коснитесь, чтобы просмотреть видеоклип.

Коснитесь, чтобы отправить видеоклип в виде сообщения, электронного сообшения или по Bluetooth.

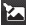

🔼 Коснитесь, чтобы

редактировать видеоклип.

Коснитесь, чтобы изменить название выбранной фотографии.

Коснитесь, чтобы удалить снятый видеоклип. Для подтверждения удаления коснитесь Да. Снова отобразится окно видоискателя.

Коснитесь, чтобы снять новый видеоклип.

Коснитесь, чтобы просмотреть галерею сохраненных видеоклипов и изображений.

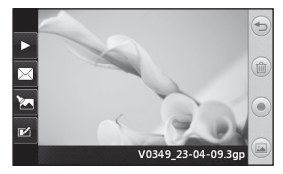

#### Расширенные настройки

В окне видоискателя коснитесь Настройки, чтобы открыть все дополнительные настройки. Цвет. эффект - Выбор цветового тона для нового видеоклипа. Выкл., Черно-белый, Негатив, Сепия. Баланс белого - Баланс белого обеспечивает реалистичный белый цвет на видео. Для правильной настройки баланса белого на камере необходимо определить условия освещенности. Выберите Авто, Лампа накаливания, Солнечно, Флуоресцентное освещение или Облачно. Качество - Выберите Отличное, Хорошее или Обычное. Чем лучше качество, тем четче видео, но размер файла при этом увеличивается. В результате в памяти можно сохранить меньшее количество видеоклипов.

Длительность - Укажите длительность видеоклипа. Укажите, собираетесь ли вы посылать видео в MMS-сообщении.

СОВЕТ Если выбрать продолжительность MMS, то более низкое качество изображения позволит снять более длительный видеоклип.

Тип памяти - Выберите носитель для хранения фотографий: Память телефона или Внешняя память.

Голос - Укажите, будет ли запись видеоклипа производиться со звуком.

Скрыть значки - Скрытие значков меню камеры автоматически или вручную.

Сброс установок - Сброс всех настроек видеокамеры.

### Фото и видео

### Просмотр фото и видео

- Коснитесь Галерея на вкладке РАЗВЛЕЧЕНИЯ. Также можно выбрать (a) на экране предварительного просмотра камеры. Здесь вы сможете увидеть ваши фотографии и видеоклипы.
- На экране отобразится меню галереи.
- 3 Коснитесь видеоклипа или фотографии, чтобы открыть их в полноэкранном режиме.
- 4 Для воспроизведения видеоклипа коснитесь . Для приостановки воспроизведения выберите .

СОВЕТ Проведите пальцем влево или вправо для просмотра других фотоснимков и видеоклипов.

#### Создание снимка из видео

- Выберите видео, в котором находится необходимый для создания снимка кадр.
- 2 Коснитесь , чтобы остановить видеоклип на том кадре, который нужно преобразовать в изображение, и коснитесь левой верхней части экрана, чтобы вызвать меню.
- 4 На экране появится изображение с присвоенным ему именем.
- 5 Коснитесь Эдля возврата в режим видео.
- 6 Изображение будет сохранено в папке Мои папки и появится в галерее.

#### 🕂 ВНИМАНИЕ!

Некоторые функции могут не работать, если мультимедийный файл записан не в память телефона.

38

#### Просмотр фото в виде слайд-шоу

Слайд шоу позволяет просматривать все фотографии галереи одновременно, как при показе слайдов. Просмотр видео в режиме слайд-шоу невозможен.

- Коснитесь В Галерее, затем прокрутите список и выберите Слайд-шоу.
- Начнется показ слайдов.

В режиме слайд-шоу можно использовать следующие параметры:

Коснитесь 🗁 для возврата к началу.

I Коснитесь, чтобы

приостановить показ слайдов на определенной фотографии.

Коснитесь повторно, чтобы возобновить воспроизведение.

Коснитесь для воспроизведения слайдов в случайном порядке.

Коснитесь, чтобы уменьшить или увеличить скорость смены слайдов.

#### Установка фотографии в качестве обоев

- Коснитесь Галерея на вкладке РАЗВЛЕЧЕНИЯ.
- Коснитесь фотографии, которую нужно установить в качестве обоев.
- Коснитесь экрана, чтобы открыть меню.
- 4 Коснитесь 属
- Можно изменить размер изображения при помощи (...).
- 6 Выбрав нужную область, коснитесь Установить.
- 7 Выберите параметр, который нужно изменить: Все, Экран виджетов или Экран контактов.

### Редактирование фото

- Откройте фотографию, которую хотите редактировать и коснитесь , чтобы открыть меню параметров.
- Для изменения фотографии коснитесь следующих значков:

Проведите пальцем по экрану, чтобы выделить прямоугольную область.

### Фото и видео

Рисование на фотографии от руки. Выберите толщину линии из четырех вариантов и нужный цвет.

ДС Добавление надписи на изображение.

Украшение фотографии оттисками. Выберите нужный оттиск и коснитесь фотографии в том месте, куда его необходимо поместить.

Ластик. Размер ластика можно менять.

Коснитесь≦), чтобы вернуться в галерею.

Сохранение внесенных в фотографии изменений. Изменения можно сохранить в Исходном файле или в Новом файле. При сохранении в Новом файле введите имя файла.

Отмена последнего примененного эффекта или изменения.

Коснитесь для вывода на экран меню фильтров.

Вы можете отрегулировать выбранное фото.

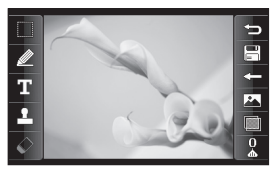

### Добавление эффекта в фото

- На экране редактирования коснитесь .
- 2 К фотографии можно применить любые из следующих параметров:

Красивое лицо - Автоматическое определение и улучшение лиц людей на фотографии.

Эффект тоннеля - Добавление эффекта "рыбий глаз".

Цветной негатив - Добавление эффекта цветного негатива.

Черно-белый - Добавление эффекта черно-белой фотографии.

Сепия - Добавление эффекта сепии.

Размытие - Добавление эффекта размытия. Увелич. резкость - Перемещайте маркер, чтобы увеличить резкость фотографии. Выберите значок ОК, чтобы применить изменения, или С для их отмены.

#### Мозаичное размытие -

Коснитесь для применения к фотографии эффекта мозаичного размытия.

#### Масляная живопись -

Добавление эффекта живописи маслом.

Эскиз - Применение эффекта делает изображение похожим на карандашный набросок.

**Выпукл.** - Добавление эффекта выпуклости изображения.

Ярко - Позволяет сделать фотографию более четкой и яркой.

Лунный свет - Изменяет освещение, как если бы фотография была сделана при лунном свете.

Антиквариат - Добавление эффекта старения.

Свечение - Добавление эффекта свечения. Мультфильм - Добавление эффекта мультипликационного изображения.

Акварель - Добавление эффекта акварельного рисунка.

3 Чтобы отменить эффект, коснитесь Отменить <>>> .

## Мультимедиа

Для быстрого доступа к мультимедийным файлам (фотографиям, мелодиям, видеоклипам и играм) их можно хранить в памяти телефона. Также можно хранить файлы на карте памяти. Использование карты памяти позволяет увеличить объем памяти телефона. Вы може найти эти файлы в меню **Мои папки** на вкладке РАЗВЛЕЧЕНИЯ.

### Изображения

Изображения содержат список изображений, в том числе предварительно загруженные в телефон изображения по умолчанию, изображения, загруженные пользователями, а также изображения, снятые при помощи встроенной камеры.

### Отправка фотографии

- Коснитесь Мои папки на вкладке РАЗВЛЕЧЕНИЯ и выберите Изображения. Выберите нужное изображение.
- 2 Коснитесь Отправить и выберите способ отправки: MMS, Эл. почта, Bluetooth.

#### Использование изображения

Можно выбирать изображения, чтобы использовать в качестве обоев, экранной заставки или аватара абонента.

- Коснитесь Мои папки на вкладке РАЗВЛЕЧЕНИЯ и выберите Изображения. Выберите нужное изображение. Затем коснитесь
   .
- 2 Коснитесь Использовать как и выберите:

Обои - установить обои для начального экрана.

Изобр. блокировки - установить обои для экрана блокировки.

Изобр. контакта - Установка изображений для определенных контактов в списке контактов для показа во время входящих вызовов.

Изображение при включении - Установка изображения, отображаемого при включении телефона.

Изображение при выключении - Установка изображения, отображаемого при выключении телефона.

### Печать изображений

- Коснитесь Мои папки на вкладке РАЗВЛЕЧЕНИЯ и выберите Изображения. Выберите нужное изображение. Затем коснитесь
   .
- Коснитесь Печать и выберите Bluetooth или PictBridge.

COBET Вы можете распечатывать через Bluetooth или воспользоваться функцией PictBridge для подключения к принтеру.

# Перемещение и копирование изображения

Можно перемещать или копировать изображение с памяти телефона на карту памяти. Это можно сделать, чтобы освободить место в одном из блоков памяти или предотвратить потерю данных.

- Коснитесь Мои папки на вкладке РАЗВЛЕЧЕНИЯ, выберите Изображения и коснитесь II.
- Выберите Переместить или Копировать.

3 Чтобы установить или снять отметки с изображений коснитесь их поочередно. Отметьте изображение, которое следует переместить или копировать и коснитесь Копировать/Переместить.

#### Звуки

Меню Звуки содержит список звуков, включая звуки по умолчанию, загруженные звуки и записи диктофона. Здесь можно работать со звуками, отправлять их и устанавливать в качестве сигнала вызова.

#### Использование звуков

- Коснитесь Мои папки на вкладке РАЗВЛЕЧЕНИЯ и выберите Звуки.
- 2 Коснитесь 🗉 выберите Использовать как.
- 3 Выберите один из вариантов: Сигнал вызова, Сигнал сообщения, Включение или Выключение.

### Мультимедиа

#### Видео

Папка Видео содержит список видеоклипов, загруженных на телефон и записанных со встроенной камеры.

#### Просмотр видео

- Коснитесь Мои папки на вкладке РАЗВЛЕЧЕНИЯ и выберите Видео.
- Выберите видеоклип для воспроизведения.

#### Отправка видеоклипа

- Выберите видеоклип.
- 2 Коснитесь 🗐 затем Отправить и выберите: Сообщение, Эл. почта, Bluetooth.

#### Игры и приложения

Вы можете устанавливать на телефон новые игры и приложения для развлечения в свободное время.

Вы также можете найти их в меню Игры и приложения на вкладке РАЗВЛЕЧЕНИЯ.

### Доступ к играм

- Коснитесь Игры и приложения на вкладке РАЗВЛЕЧЕНИЯ.
- Выберите Игры, затем выберите нужную игру, чтобы запустить ее.

### Документы

В меню Документы раздела Мои папки можно просматривать все файлы документы. Здесь вы можете просматривать файлы Excel, PowerPoint, Word, PDF и текстовые документы.

### Передача файла на телефон

Функция Bluetooth - это самый простой способ передачи файла с компьютера на телефон. Также можно использовать программное обеспечение LG PC Suite с кабелем синхронизации.

#### Передача информации через Bluetooth:

- Убедитесь, что в телефоне и в компьютере включен Bluetooth и оба устройства обнаруживают друг друга.
- Отправьте файл с компьютера на телефон с помощью Bluetooth.
- 3 После отправки файла его необходимо принять, коснувшись на телефоне Да.
- 4 Файл по умолчанию должен появиться в соответствующей папке в разделе Мои папки.

### Другие

Меню **Другие** содержит список файлов, которые не поддерживаются телефоном, и служит для временного хранения файлов.

### Muvee studio

Вы можете создавать музыкальные видеоклипы.

#### Создание ролика

- Прокрутите меню и выберите Muvee studio на вкладке РАЗВЛЕЧЕНИЯ.
- 2 Коснитесь + для добавления изображения. Отметьте флажками изображения, которые следует добавить, а затем выберите Вставить.
- Коснитесь вкладки "Стиль" и выберите стиль Muvee.
- 4 Коснитесь Звук по умолчанию, чтобы изменить звук.

- 5 Коснитесь , чтобы увидеть результат.
- 6 Коснитесь а затем Порядок воспроизведения, чтобы создать порядок воспроизведения. Вы можете сделать его случайным или последовательным.
- 7 Коснитесь II, затем выберите Папка для сохранения, чтобы выбрать место, куда будет сохранен ролик.

#### Музыка

Телефон LG GS290 оборудован встроенным музыкальным проигрывателем, так что вы можете прослушивать все свои любимые композиции. Для запуска проигрывателя коснитесь Музыка на вкладке РАЗВЛЕЧЕНИЯ. Таким образом, вы получаете доступ к различным папкам:

#### Недавно проигрывавшиеся

 Прослушивание недавно проигрывавшихся музыкальных композиций.

### Мультимедиа

ПРИМЕЧАНИЕ: некоторые композиции могут быть защищены авторскими правами в соответствии с международными положениями и внутренними законами об авторских правах. Для воспроизведения или копирования музыки может потребоваться разрешение или лицензия. В некоторых странах местное законодательство запрещает частное копирование материалов, защищенных авторским правом. Прежде чем загружать или копировать файлы, пожалуйста, ознакомьтесь с положениями местного законодательства касательно использования подобных материалов.

Все записи - Список всех мелодий, хранящихся в телефоне, исключая предустановленные звуки.

Исполнители - Просмотр музыкальной коллекции по исполнителям.

Альбомы - Просмотр музыкальной коллекции по альбомам

Жанры - Просмотр музыкальной коллекции по жанрам.

46

Плейлисты - Содержит все созданные вами списки воспроизведения.

#### Произв. воспроизведение

 Воспроизведение дорожек в случайном порядке.

#### Загрузка музыкальных файлов в память телефона

Самым простым способом загрузки на телефон музыкальных файлов является передача с помощью Bluetooth или кабеля для синхронизации.

Также можно использовать программное обеспечение LG PC Suite. Передача информации через Bluetooth:

- Убедитесь, что на обоих устройствах включен Bluetooth и что устройства обнаруживают друг друга.
- 2 Выберите музыкальный файл на другом устройстве и отправьте его с помощью Bluetooth.
- 3 Когда файл будет готов к отправке, следует разрешить отправку, коснувшись Да.
- 4 Файл появится в разделе Музыка > Все записи.

#### Воспроизведение аудиофайлов

- Коснитесь Музыка на вкладке РАЗВЛЕЧЕНИЯ.
- Выберите одну из папок и мелодию, которую следует воспроизвести.
- 3 Коснитесь II для приостановки воспроизведения.
- 4 Коснитесь Э для перехода к следующей песне.
- 5 Коснитесь К для перехода к предыдущей композиции.
- 6 Коснитесь Эдля возврата в меню Музыка. Вы можете коснуться дважды, чтобы вернуться в меню.

#### Создание списка воспроизведения

Можно создавать собственные списки воспроизведения, выбирая аудиофайлы из папки **Все записи.** 

 Коснитесь Музыка на вкладке РАЗВЛЕЧЕНИЯ.

- 2 Коснитесь Плейлисты, а затем Добавить новый, введите имя и коснитесь Сохранить.
- 3 В папке Все записи отображаются все музыкальные файлы, сохраненные на телефоне. Коснитесь всех музыкальных файлов, которые необходимо включить в список воспроизведения; рядом с их именем появится метка.
- 4 Коснитесь Готово.

#### Радио

Телефон LG GS290 оснащен встроенным радиоприемником, работающим в диапазоне FM, поэтому вы можете настроиться на любимую радиостанцию и слушать в удобное для вас время.

Вы можете слушать радио без наушников. Если вы хотите подключить наушники, вставьте их в разъем для наушников.

### Мультимедиа

#### Автопоиск каналов

Радиостанции на телефоне можно настраивать как вручную, так и автоматически. После настройки станции сохраняются под определенными номерами, таким образом, их не требуется каждый раз заново настраивать. Сначала следует подключить гарнитуру к телефону, так как она служит антенной.

#### Для автоматической настройки выполните следующие действия:

- Прокрутите список и коснитесь Радио на вкладке РАЗВЛЕЧЕНИЯ, затем I.
- 2 Коснитесь Автопоиск. На экране появится сообщение с запросом подтверждения. Выберите Да, после чего радиостанции будут найдены автоматически и сопоставлены с каналами телефона.

ПРИМЕЧАНИЕ. Настройку станций можно произвести и в ручном режиме при помощи кнопок ◀ и ▶, отображаемых в центре экрана. Если нажать и удержать кнопки ◀ и ▶, станции будут найдены автоматически.

#### Сбросить каналы

- 2 Выберите Сбросить канал чтобы сбросить текущий канал, или выберите Сбросить все каналы, чтобы сбросить настройки всех каналов. На всех каналах будет восстановлена начальная частота 87.5 МГц.

## Органайзер

### Добавление события в календарь

- Коснитесь Органайзер на вкладке ИНСТРУМЕНТЫ и выберите Календарь.
- Выберите дату, на которую требуется добавить событие.
- 3 Коснитесь 🔳 , а затем Добавить событие.
- 4 Коснитесь Категория, а затем выберите Встреча, Годовщина или День рождения.
- 5 Введите Тема.
- 6 Отметьте дату и введите желаемое время начала события. Для Встреч и Годовщин введите время и дату окончания события в нижние два поля для даты и времени. Для Встречи введите место.
- 7 Установите Будильник и Повторить.
- 8 Выберите Сохранить и событие будет сохранено в календаре. День с любыми сохраненными событиями будет отмечен квадратным курсором; в момент начала события раздастся сигнал, чтобы вы могли выполнить намеченные задачи.

#### Добавление элемента в список задач

- Коснитесь Органайзер на вкладке ИНСТРУМЕНТЫ.
- 2 Выберите Задачи и коснитесь Добавить задание.
- 3 Установите дату для напоминания, добавьте примечания и выберите приоритетность: Высокая, Средняя или Низкая.
- 4 Выберите Сохранить и сохраните задание.

#### Использование поиска даты

Поиск даты - это полезный инструмент для расчета даты по прошествии определенного числа дней после указанной даты. Например, спустя 60 дней после 10 октября 2007 г. настанет 09 декабря 2007 г.

- Коснитесь Органайзер на вкладке ИНСТРУМЕНТЫ.
- 2 Выберите Поиск даты.
- Укажите нужную дату на вкладке От.
- 4 Укажите количество дней во вкладке После.
- 5 Целевая дата будет показана ниже.

## Органайзер

#### Добавление заметки

- Коснитесь Заметка на вкладке ИНСТРУМЕНТЫ.
- 2 Коснитесь Добавить заметку.
- 3 Введите заметку, затем коснитесь Сохранить.
- 4 Заметка отобразится на экране в приложении Заметки.

#### Будильник

- Коснитесь Будильник на вкладке ИНСТРУМЕНТЫ.
   Виджет будильника должен присутствовать в списке по умолчанию, и вы не можете его удалить.
- 2 Коснитесь Добавить сигнал.
- Установите время включения будильника в поле Время.
- 4 Выберите режим повтора сигнала будильника в поле Повторить: Без повтора, Ежедневно, Пн ~Пт, Пн ~ Сб, Сб ~ Вс, Кроме выходных или Выбрать день недели.

Значки указывают выбранный вами день недели.

- 5 Выберите Тип будильника, чтобы настроить параметры будильника.
- 6 Выберите Звонок будильника и установите звук для сигнала будильника из папки. Для прослушивания сигналов будильника коснитесь звука, а затем .
- 7 Добавьте к будильнику заметку в поле Заметка.
- 8 Наконец, можно установить повторное включение будильника через 5, 10, 20 или 30 минут, 1 час или выключить повтор.
- После настройки будильника коснитесь Сохранить.

ПРИМЕЧАНИЕ. Вы можете настроить до пяти будильников, включая Виджет будильника.

СОВЕТ Установите переключатель в положение ВКЛ./ВЫКЛ. для включения и отключения будильника.

#### Добавление заметок с помощью панели рисования

- Прокрутите меню и коснитесь Панель рисования на вкладке ИНСТРУМЕНТЫ.
- Коснитесь Добавить.
- 3 Нарисуйте заметку на сенсорном ЖК-дисплее и нажмите .
- 4 Коснитесь Да; после этого ваша заметка отобразится на экране приложения Панель рисования.

### Диктофон

Используйте диктофон для записи голосовых заметок и других звуковых файлов.

Коснитесь **Диктофон** на вкладке ИНСТРУМЕНТЫ и выберите 🔳, а затем **Настройки** чтобы изменить следующие настройки:

Длительность - Установите длительность записи. Выберите из Нет ограничений, Размер сообщения MMS или 1 минута.

Качество - Выберите качество звука. Выберите Хорошее, Отличное или Обычное. Память - Выберите носитель для хранения аудиофайлов. Выберите внешнюю память или память телефона.

#### Запись звука или голоса

- Коснитесь , чтобы начать запись.
- Коснитесь , чтобы приостановить запись.
- 3 Коснитесь , чтобы закончить запись.
- 4 Коснитесь , чтобы прослушать вашу запись.

#### Калькулятор

- Коснитесь Инструменты на вкладке ИНСТРУМЕНТЫ.
- 2 Выберите Калькулятор.
- Касайтесь цифровых клавиш для ввода цифр.
- 4 Для простых вычислений коснитесь необходимой функции (+, -, ×, ÷), после чего выберите =.
- 5 Для более сложных вычислений коснитесь ю и выберите из sin, cos, tan, log, ln, exp, sqrt, deg, rad и т.д.

## Органайзер

#### Конвертер

- Коснитесь Инструменты на вкладке ИНСТРУМЕНТЫ.
- 2 Выберите Конвертер.
- 3 Выберите величину, которую требуется преобразовать: Валюта, Площадь, Длина, Вес, Температура, Объем или Скорость.
- 4 Теперь можно выбрать единицу и ввести значение для конвертирования, после которого следует указать единицу, в которую необходимо конвертировать.
- 5 На экране будет отображено соответствующее значение.

#### Добавление города в мировое время

- Коснитесь Инструменты на вкладке ИНСТРУМЕНТЫ.
- 2 Выберите Мировое время.
- Коснитесь , затем Новый город.
- 4 Прокрутите глобус, выберите нужный регион и укажите город на карте.

5 Также можно коснуться ввести название нужного города в поле поиска.

#### Секундомер

- Коснитесь Инструменты на вкладке ИНСТРУМЕНТЫ.
- 2 Выберите Секундомер.
- 3 Коснитесь Начало в нижней части экрана, чтобы запустить таймер.
- 4 Коснитесь Круг для фиксации времени прохождения круга.
- 5 Коснитесь Остановить, чтобы становить таймер.
- 6 Коснитесь Возобновить, чтобы продолжить отсчет времени после остановки, или Сброс для отсчета времени с нулевой точки.

52

### Синхронизация с компьютером

Можно синхронизировать компьютер с телефоном, чтобы обеспечить совпадение всей важной информации и дат. Вы также можете сделать резервную копию файлов для большей надежности.

# Установка ПО LG PC Suite на компьютер

- На начальном экране нажмите и выберите Соединение на вкладке НАСТРОЙКИ.
- Выберите Соединение USB и коснитесь PC Suite.
- 3 Подключите телефон к компьютеру с помощью USBкабеля и немного подождите. Появится сообщение мастера установки.
- 4 Следуйте появляющимся на экране инструкциям, пока не завершится работа мастера установки LG PC Suite.
- 5 После завершения установки на рабочем столе будет отображен значок ПО LG PC Suite.

#### Подключение телефона к ПК

- На начальном экране нажмите ш выберите Соединение на вкладке НАСТРОЙКИ.
- 2 Выберите Соединение USB.
- 3 Коснитесь PC Suite.
- 4 Подключите телефон к компьютеру с помощью USBкабеля и немного подождите. PC Suite запустится автоматически.

#### Резервное копирование и восстановление информации телефона

- Подключите телефон к компьютеру, как описано выше.
- 2 Щелкните Резервное копирование и Восстановить в разделе Инструменты.
- 3 Отметьте содержимое, для которого необходимо создание резервной копии или восстановление. Выберите местоположение для сохранения информации резервного копирования или восстановления информации. Щелкните значок Начать.

### Синхронизация с компьютером

4 Будет выполнено резервное копирование или восстановление вашей информации.

#### Просмотр файлов телефона на ПК

- Подключите телефон к компьютеру, как описано выше.
- 2 Щелкните значок Фото.
- 3 Файлы фотографий телефона загрузятся на ПК. При щелчке на Память телефона, они отобразятся.
- 4 Щелкните значок Видео.
- 5 Файлы видеоклипов телефона загрузятся на ПК. При щелчке на Память телефона, они отобразятся.

СОВЕТ Просмотр содержимого телефона на экране ПК помогает систематизировать файлы, упорядочивать документы и удалять ненужные материалы.

#### Синхронизация контактов

- 1 Соединение телефона к ПК.
- 2 Щелкните значок Контакты.
- 3 ПК импортирует и отобразит все контакты, сохраненные в телефоне. (Щелкните на Синхр. контакты, затем произойдет загрузка контактов телефона)
- 4 Щелкните Файл и выберите Экспортировать. Теперь можно выбрать папку, куда необходимо сохранить контакты.

#### Синхронизация сообщений

- 1 Подключите телефон к ПК.
- 2 Щелкните значок Сообщения.
- Все сообщения с телефона будут отображаться в папках на экране.
- 4 Нажимая на заголовки столбцов, можно сортировать сообщения по следующим признакам: Отправитель, Содержание и Дата получения.

#### Использование телефона в качестве устройства для синхронизации музыки

Телефон может быть использован только для синхронизации музыкальных файлов.

Синхронизация музыки осуществляется с помощью Проигрывателя Windows Media 10/11 и поддерживает использование как встроенной памяти телефона, так и внешней карты памяти.

- Отсоедините телефон от компьютера.
- 2 На начальном экране выберите а затем Соединение на вкладке НАСТРОЙКИ.
- 3 Выберите Соединение USB.
- 4 Коснитесь Синхронизация музыки.
- 5 Соединение телефона к ПК. На экране телефона отобразится индикация: Подключение выполнено.

## Интернет

#### Доступ к сети Интернет

- 1 Коснитесь Браузер на вкладке ИНСТРУМЕНТЫ.
- 2 Для доступа напрямую к домашней странице обозревателя выберите Домашняя. Также можно выбрать Введите адрес и набрать URL-адрес, а затем нажать Подключиться.

Примечание. Дополнительная плата взимается при подключении к услуге и загрузке содержимого. Узнайте о расценках у оператора сети.

#### Работа с закладками

Для простого и быстрого доступа к избранным веб-сайтам можно добавлять закладки и сохранять веб-страницы.

- Коснитесь Браузер на вкладке ИНСТРУМЕНТЫ.
- Выберите Закладки. На экране будет показан список закладок.
- 3 Для добавления новой закладки коснитесь Добавить закладку. После указания URL-адреса введите в соответствующем поле имя для закладки.

- 4 Нажмите Сохранить. Закладка отобразится в списке закладок.
- 5 Для получения доступа к закладке просто коснитесь значка "Подключиться" рядом с закладкой или коснитесь названия закладки, а затем - Подключиться. Вы перейдете к закладке.

#### Использование RSSрассылки

RSS (Really Simple Syndication) семейство форматов веб-каналов, которые используются для публикации часто обновляемой информации, например записей в блогах, заголовков новостей или подкастов. RSS-документ, называемый лентой, вебканалом или каналом, содержит краткое описание информации с соответствующего веб-сайта или его полную версию. RSS автоматически поддерживает пользователя в курсе обновлений на любимом веб-сайте. Это гораздо проще, чем проверять их вручную.

Для того, чтобы подписаться на RSSканал, пользователю необходимо ввести ссылку на канал или нажать значок RSS в обозревателе для подписки на соответствующий канал. Данная функция проверяет каналы, на которые подписан пользователь, на наличие новой информации, загружая все найденные им обновленные сообщения.

#### Сохранение страницы

- Выполните вход на веб-страницу, как описано выше.
- Коснитесь I и выберите Сохранить страницу.
- Для удобства введите имя вебстраницы.
- 4 Коснитесь Сохранить.

#### Переход к сохраненной странице

Коснитесь **Браузер** на вкладке ИНСТРУМЕНТЫ. Выберите **Сохраненные страницы**. В этом меню можно просматривать сохраненные ранее страницы.

#### Просмотр истории браузера

Коснитесь Браузер на вкладке ИНСТРУМЕНТЫ. Выберите История.

#### Изменение настроек браузера

Коснитесь **Браузер** на вкладке ИНСТРУМЕНТЫ. Выберите Настройки.

Вы можете редактировать настройки следующих разделов: Профили, Настройки отображения, Кэш-память, Cookies или Безопасность.

#### Использование телефона в качество модема

Телефон GS290 можно использовать как модем для подключения ПК к Интернету и электронной почте даже при отсутствии кабельного соединения. Подключиться можно через USB кабель или Bluetooth.

#### Использование USB кабеля.

- Установите на компьютер программное обеспечение LG PC Suite.
- 2 Подключите телефон GS290 к ПК с помощью USB-кабеля, как описано выше, и запустите программу LG PC Suite.
- 3 Щелкните InternetKit на ПК. Далее нажмите кнопку Создать и выберите Модем.

## Интернет

- 4 Выберите LG Mobile USB Modem и нажмите OK. Подключение отобразится на экране.
- 5 Укажите профиль, который может подключаться к Интернету, и сохраните настройки.
- 6 Созданный профиль отобразится на экране ПК. Выберите его и щелкните Подключиться. ПК будет подключен к Интернету через телефон GS290.

ПРИМЕЧАНИЕ. Подробнее о синхронизации с помощью LG PC Suite.

#### Использование Bluetooth.

- Убедитесь, что для модуля Bluetooth установлены значения Вкл. и Видимый на компьютере и телефоне GS290.
- 2 Выполните сопряжение компьютера и телефона GS290 так, чтобы для их соединения требовался пароль.
- 3 Используйте Мастер подключения (Connection wizard) в LG PC Suite, чтобы создать активное соединение через Bluetooth.

- 4 Щелкните Набор для Интернета на ПК. Затем щелкните кнопку Создать.
- 5 Выберите LG Mobile USB Modem и нажмите OK. Подключение отобразится на экране.
- 6 Укажите профиль, который может подключаться к Интернету, и сохраните настройки.
- 7 Созданный профиль отобразится на экране ПК. Выберите его и щелкните Подключиться. ПК будет подключен к Интернету через телефон GS290.

#### Доступ к Google

Вы можете пользоваться Google с помощью данного меню. Сервисы Google позволяют пользователю применять Поиск, Почту, Блоггер.

## Настройки

#### Настройка профилей

Можно быстро изменить профиль на начальном экране.

С помощью меню настроек можно изменить любые параметры профиля.

- Коснитесь Профилина вкладке НАСТРОЙКИ.
- Выберите профиль, который нужно редактировать.
- 3 Можно изменить все звуки и сигналы, указанные в списке, включая настройки: Сигнал вызова, Громкость, Сигнал сообщения и другие.

### Изменение параметров

#### экрана

Коснитесь Экран на вкладке НАСТРОЙКИ.

#### Настройки экрана

Обои - Выберите тему для заставки или фонового рисунка начального экрана и экрана блокировки.

Экран виджетов - Выберите основной шаблон.

Livesquare - Коснитесь Инфо no Livesquare чтобы узнать подробнее о данной функии. Тема телефона - Выберите черный или белый цвет. Главное меню - Выберите стиль главного меню: Зигзаг, Прокрутка или Постранично. Блокировка экрана - выберите способ разблокировки.

Значок блокировки экрана -Установите определенные значки для выбранных приложений. Данные приложения можно вызвать непосредственно с экрана блокировки.

Набор - Измените цвет номера.

Шрифт - Настройте размер шрифта. Имеется четыре варианта: Маленький, Средний, Большой и Очень крупный.

ПРИМЕЧАНИЕ. Чем больше длительность подсветки, тем быстрее расходуется заряд аккумулятора и чаще требуется подзарядка. В результате вам придется чаще заряжать телефон.

**Яркость** - Настройте яркость экрана.

Приветствие - Выберите ВКЛ. или ВЫКЛ. и введите текст приветствия в текстовое поле.

## Настройки

Имя сети - Выберите Вкл. или Выкл.

Включение/Выключение - Выбор темы для экранов включения и выключения.

#### Изменение настроек телефона

Телефон GS290 можно настроить в соответствии с индивидуальными предпочтениями.

Коснитесь Телефон на вкладке НАСТРОЙКИ, после чего выберите нужное из следующего списка.

#### Настройки телефона

Дата и время - Настройте дату и время или выберите автоматическую настройку времени при смене часового пояса или при переходе на летнее/зимнее время.

Экономия энергии - Выбор предустановленного режима энергосбережения: Выкл., Только ночью или Всегда вкл.

Языки - Выберите язык интерфейса телефона GS290.

#### Автоблокировка клавиш

 Настройте автоматическую блокировку клавиш на начальном экране.

Безопасность. Настройте параметры безопасности, включая PIN-коды и блокировку телефона.

Инф. о памяти - Подробнее см. раздел Использование менеджера памяти.

Сброс установок - Возвращение заводских настроек параметров.

Информация - Выберите для просмотра технической информации о телефоне GS290. Также можно обновлять ПО при помощи Информации о телефоне.

# Использование менеджера памяти

В телефоне GS290 используется три вида памяти: память телефона, карта SIM и внешняя карта памяти.

Менеджер памяти используется для определения способа использования каждого вида памяти и просмотра объема свободного места.

Коснитесь Телефон на вкладке НАСТРОЙКИ, а затем Информация о памяти. Общ. память телефона - Позволяет просматривать объем памяти телефона GS290, доступной для хранения изображений, звуков, видеоклипов, MMS, сообщений эл. почты, приложений Јаvа и т.д.

#### Резервн. память телефона

 Позволяет просмотреть объем свободного места в памяти телефона для хранения SMS, контактов, записей календаря, списка заданий, заметок, будильника, истории звонков, закладок и элементов папки Разное.

Память SIM - Позволяет просматривать объем свободной памяти на SIM-карте.

Внешняя память - Позволяет просматривать объем свободной памяти на внешней карте памяти (карта памяти приобретается отдельно).

Память по умолчанию - Выберите приоритетный носитель для хранения файлов (телефон или карта памяти).

#### Изменение настроек соединения

Настройки соединения уже установлены вашим оператором сети, и вам остается только получать удовольствие от использования нового телефона. Для изменения настроек воспользуйтесь данным меню:

Коснитесь Соединение на вкладке НАСТРОЙКИ.

#### Параметры сети

Выбрать сеть - Если выбрано значение Автоматически, телефон GS290 автоматически найдет сеть и зарегистрируется в ней. Рекомендуется для получения оптимального набора услуг и качества.

При выборе значения Вручную, будут отображены все доступные в настоящий момент сети, и вы сможете выбрать одну из них, чтобы зарегистрироваться.

Списки предпочт. - Вы можете указать приоритетную сеть. Если поиск сети производится автоматически, просто выберите одну сеть из списка, если нет добавьте новую сеть вручную.

## Настройки

Профили Интернета - В этом меню представлены Интернет-профили. Нельзя удалять и редактировать стандартные конфигурации, установленные для каждой стоаны.

Точки доступа - Данная информация уже сохранена оператором сети. С помощью данного меню можно добавлять новые точки доступа.

GPRS подключение. - Выбирается при необходимости подключать устройство к сети для пакетной передачи данных.

Соединение USB - Выберите Служба данных и выполните синхронизацию телефона GS290 с помощью программы LG PC Suite для копирования файлов с телефона.

Если используется синхронизация музыки с проигрывателем Windows Media, выберите Синхронизация музыки в данном меню.

Синхронизация музыки доступна только для музыкальных файлов.

#### Отправка и получение файлов при помощи Bluetooth

#### Для отправки файла:

- Откройте файл, который вы хотите отправить. Как правило, это будет фото, видео или музыкальный файл.
- Выберите Отправить.
   Выберите Bluetooth.
- 3 Если вы уже подключили данное устройство Bluetooth, телефон GS290 не будет производить автоматический поиск других устройств Bluetooth. Если нет, телефон GS290 осуществит поиск других устройств в зоне действия с включенным Bluetooth.
- 4 Выберите устройство, на которое необходимо переслать файл.
- 5 Файл будет отправлен.

СОВЕТ Следите за индикатором выполнения задачи и убедитесь, что файл отправлен.

#### Для получения файла, выполните следующие действия:

- Для получения файла необходимо установить значения параметров Bluetooth Вкл. и Видим. Дополнительные сведения см. в разделе Изменение настроек Bluetooth.
- 2 Отобразится подсказка принять файл от отправителя. Коснитесь Да, чтобы получить файл.
- 3 Вы увидите, куда сохранен полученный файл. В случае получения изображения, вы можете Просмотреть файл или Установить как обои. Файлы обычно сохраняются в соответствующую папку в разделе Мои папки.

#### Изменение настроек Bluetooth:

Коснитесь Bluetooth на вкладке НАСТРОЙКИ. Выберите 🔲 , а затем Настройки.

#### Вносите следующие изменения:

Распознавание устр-ва -Выберите Видимый, Скрытый или Виден в течение 1 минуты. Имя моего устройства - Введите имя вашего телефона GS290.

Поддерживаемые профили -Выберите способ использования Bluetooth с другими устройствами.

Дистанционный режим SIM-карты - Включение и выключение.

Мой адрес - Отображается адрес Bluetooth.

#### Сопряжение с другим устройством Bluetooth

Сопряжение телефона GS290 с другим устройством позволит защитить соединение паролем.

- Убедитесь, что Bluetooth Включен и находится в режиме Видимый. Видимость устройства можно изменить в меню Настройки.
- 2 Коснитесь Поиск.
- 3 Телефон GS290 осуществит поиск устройств. Когда поиск будет завершен, на экране появится функция Обновить.
- 4 Выберите устройство для соединения, введите пароль и коснитесь OK.

## Настройки

- 5 Телефон соединится с другим устройством, на котором потребуется ввести тот же пароль.
- 6 Соединение Bluetooth, защищенное паролем, готово.

#### Использование гарнитуры Bluetooth

- Убедитесь, что Bluetooth на вашем телефоне Включен и Видим.
- 2 Для переключения гарнитуры в режим сопряжения и для сопряжения устройств следуйте инструкциям, прилагаемым к гарнитуре.
- 3 Коснитесь Спрашивать перед подключением или Всегда подключаться и коснитесь Да для немедленного подключения. Телефон GS290 автоматически переключится на профиль "Гарнитура".

# Обновление программного обеспечения

#### Программа обновления ПО LG Mobile Phone

Более подробную информацию по установке и использованию

данной программы можно найти в Интернете на сайте http://update. lamobile.com.Подобная функция позволяет вам, не посешая наш сервисный центр, быстро и удобно обновлять из Интернета программное обеспечение до последней версии. Поскольку процедура обновления программного обеспечения мобильного телефона требует предельной внимательности, постарайтесь, прежде чем идти далее, выполнять все указания и читать все сообшения, появляющиеся на экране на каждом этапе. Запомните, что отсоединение USB-кабеля или аккумуляторной батареи телефона в процессе обновления программного обеспечения может вызвать серьезную неисправность вашего мобильного телефона. Поскольку производитель не несет ответственность в случае потери данных в процессе обновления, рекомендуется на всякий случай заранее записать всю важную информацию.

### Аксессуары

Данные аксессуары входят в комплект поставки телефона GS290.

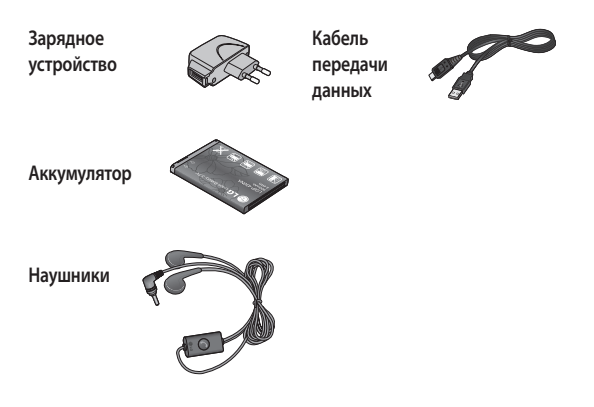

#### ПРИМЕЧАНИЕ:

- Всегда используйте только оригинальные аксессуары LG.
- Несоблюдение данного условия может аннулировать гарантию на данное устройство.
- В разных регионах доступны разные аксессуары, за дополнительной информацией обратитесь к региональному сервисному представителю.

### Технические данные

#### Общее

Название изделия: GS290 Система: GSM 850 / E-GSM 900 / DCS 1800 / PCS 1900

#### Рабочая температура

Макс.: +55°С (эксплуатация), +45°С (зарядка) Мин.: -10°С

#### Информация об импортере

 Импортер в Россию : Общество с ограниченной ответственностью "ЛГ Электроникс РУС", 143100, Московская обл., Рузский район, г.Руза, ул.Солнцева,9

2) Импортер в Казахстан : LG Electronics in Almaty, Kazakhstan

#### Declaration of Conformity

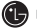

LG Electronics

#### Suppliers Details

#### Name

LG Electronics Inc

#### Address

LG Electronics Inc. LG Twin Towers 20, Yeouido-dong, Yeongdeungpo-gu, Seoul, Korea 150-721

#### Product Details

Product Name

GSM 850 / E-GSM 900 / DCS 1800 / PCS 1900 Quad band Terminal Equipment

Model Name

GS290

Trade Name

LG

# (€0168

#### Applicable Standards Details

RATTE Directive 1999/JFC20 EN 301 4369-01 V1.8.1, EN 301 489-07 V1.3.1, EN 301 489-17 V1.3.2 EN 3016 1511 V9.0.2 EN 503062 2001, EN62209-12006 EN 60595-12001 EN 300528 V1.7.1

#### Supplementary Information

The conformity to above standards is verified by the following Notified Body(BABT)

BABT, Forsyth House-Churchfield Road - Walton-on-ThamesSurrey - KT12 2TD , United Kingdom Notified Body Identification Number : 0168

#### Declaration

I hereby declare under our sole responsibility that the product mentioned above to which this declaration relates complies with the above mentioned standards and Directives

European Standard Center LG Electronics Logistics and Services B.V. Veluwezoom 15, 1327 AE Almere, The Netherlands Tel : +31 - 36-547 – 8940, e-mail : jacob @ lge.com Name

Issued Date 20. Jan. 2010

Seung Hyoun, Ji / Director

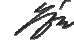

Signature of representative

### Рекомендации по безопасной и эффективной эксплуатации

Ознакомьтесь с несложными инструкциями. Несоблюдение данных рекомендаций может быть опасно для здоровья или противоречить законодательству.

#### Воздействие радиочастотного излучения

Информация о воздействии радиочастотного излучения и удельном коэффициенте поглощения (SAR). Мобильный телефон модели (SS290 соответствует действующим требованиям безопасности по воздействию радиоволн. Данные требования включают в себя пределы безопасности, разработанные для обеспечения безопасности всех лиц независимо от возраста и здоровья.

 В рекомендациях по ограничению воздействия радиоволн используется единица измерения, известная как удельный коэффициент поглощения (Specific Absorption Rate) или SAR. Испытания на SAR проводятся на основе стандартизованного способа, заключающегося в работе телефона на самой высокой сертифицированной мощности во всех используемых частотных диапазонах.

- Несмотря на то, что возможны разные уровни SAR для различных телефонов LG, все они соответствуют применимым рекомендациям по ограничению воздействия радиоволн.
- Предел SAR, рекомендованный международной Комиссией по вопросам зациты от неионизирующего излучения (ICNIRP), составляет 2 Вт/кг, усредненные на десять (10) грамм ткани.
- Наибольшее значение SAR для данной модели телефона, испытанной DASY4, при использовании вблизи уха составляет 0,993 BT/кr (10 г) и при ношении на теле - 0,543 BT/kr (10 г).
- Сведения по данным SAR для жителей стран/регионов, которые приняли предел SAR, рекомендованный Институтом инженеров по электротехнике и электронике (IEEE), 1,6 Вт/кг, усредненные на (1) грамм ткани.

#### Уход и техническое обслуживание

### \land ВНИМАНИЕ

Пользуйтесь только теми аккумуляторами, зарядными устройствами и аксессуарами, которые предназначены для использования с данной моделью телефона. Использование других аксессуаров может быть опасно для здоровья и может привести к аннулированию гарантии.

- Не разбирайте телефон. При необходимости ремонта обратитесь к квалифицированному специалисту сервисного центра.
   Ремонт телефона по гарантии может включать в себя замену новых или уже ремонтировавшихся деталей, на детали с равной функциональностью.
- Держите устройство вдали от электрических приборов, таких как телевизоры, радиоприемники и компьютеры.
- Телефон следует держать вдали от источников тепла, таких как радиаторы и плиты.

- Не допускайте падения телефона.
- Не подвергайте телефон механической вибрации и тряске.
- Выключайте телефон, если этого требуют действующие правила.
   Например, не используйте телефон в больницах, поскольку он может повлиять на чувствительное медицинское оборудование.
- Во время зарядки телефона не касайтесь его мокрыми руками.
   Это может вызвать поражение электрическим током и серьезное повреждение телефона.
- Не заряжайте телефон рядом с легковоспламеняющимися материалами, так как телефон при зарядке нагревается, что может привести к возгоранию.
- Для чистки поверхности используйте сухую ткань. (Не используйте растворители, бензин или спирт).
- Во время зарядки телефона не кладите его на предметы мягкой мебели.
- Телефон необходимо заряжать в хорошо проветриваемом месте.
- Не подвергайте телефон воздействию густого дыма или пыли.

### Рекомендации по безопасной и эффективной эксплуатации

- Не храните телефон рядом с кредитными картами или проездными билетами; это может привести к порче информации на магнитных полосах.
- Не касайтесь экрана острыми предметами, это может вызвать повреждения телефона.
- Не подвергайте телефон воздействию жидкости или влаги.
- Не злоупотребляйте прослушиванием музыки с помощью наушников. Не касайтесь антенны без необходимости.

# Эффективное и безопасное использование телефона

#### Электронные устройства

Все мобильные телефоны могут вызывать помехи, влияющие на работу других приборов.

- Без разрешения не пользуйтесь мобильным телефоном рядом с медицинским оборудованием.
   Не кладите телефон рядом с электрокардиостимуляторами (т.е. в нагрудный карман).
- Мобильные телефоны могут вызывать помехи в работе некоторых слуховых аппаратов.

 Незначительные помехи могут возникать в работе телевизора, радиоприемника, компьютера и других устройств.

#### Безопасность на дороге

Ознакомьтесь с местными законами и правилами, регламентирующими использование мобильных телефонов в автомобиле.

- Не держите телефон в руке во время управления автомобилем.
- Внимательно следите за ситуацией на дороге.
- По возможности пользуйтесь комплектом hands-free.
- Сверните с дороги и припаркуйтесь, прежде чем позвонить или ответить на вызов.
- Радиоизлучение может влиять на некоторые электронные системы автомобиля, например, на стереосистему и устройства безопасности.
- Если ваш автомобиль оснащен воздушной подушкой, не заслоняйте ее монтируемым или переносным оборудованием беспроводной связи. Это может препятствовать раскрытию подушки или привести к серьезным травмам.
При прослушивании музыки на улице, установите громкость на умеренный уровень, чтобы оставаться в курсе происходящего вокруг. Это особенно важно при нахождении возле дороги.

#### Берегите слух

Воздействие громкого звука в течение длительного времени может негативно отразиться на слухе. Поэтому не рекомендуется включать и выключать телефон рядом с ухом. Также рекомендуется установить громкость музыки и звонка на разумный уровень.

### Стеклянные элементы

Некоторые элементы вашего мобильного устройства изготовлены из стекла. Стекло может разбиться, если вы уроните ваше мобильное устройство на твердую поверхность или сильно ударите его. Если стекло разбилось, не трогайте его и не пытайтесь удалить. Не пользуйтесь вашим мобильным устройством до тех пор, пока уполномоченный поставщик услуг не произведет замену стекла.

## Взрывные работы

Не используйте телефон в местах проведения подрывных работ. Следите за ограничениями и всегда соблюдайте предписания и нормативы.

### Взрывоопасная атмосфера

- Не используйте телефон на бензоколонке.
- Не используйте телефон рядом с топливом или химическими веществами.
- Если вы храните телефон и аксессуары в бардачке автомобиля, не перевозите в нем горючие газы и жидкости, а также взрывоопасные вещества.

#### В самолете

Устройства беспроводной связи могут вызывать помехи во время полета.

- Перед посадкой на борт самолета мобильный телефон следует выключить.
- Не пользуйтесь им без разрешения экипажа.

# Рекомендации по безопасной и эффективной эксплуатации

## Меры предосторожности для защиты от детей

Держите телефон в местах, недоступных для маленьких детей. В телефоне имеются мелкие детали, отсоединение и проглатывание которых может стать причиной удушья.

# Вызов экстренных служб

Вызов экстренных служб может быть недоступен в некоторых мобильных сетях. Поэтому никогда не стоит полностью полагаться на телефон для вызова экстренных служб. За информацией обращайтесь к поставщику услуг.

# Сведения об аккумуляторе и уходе за ним

- Перед подзарядкой не нужно полностью разряжать аккумулятор. В отличие от других аккумуляторных систем, в данном аккумуляторе отсутствует эффект памяти, способный сократить срок службы аккумулятора.
- Используйте только аккумуляторы и зарядные устройства LG.
  Зарядные устройства LG разработаны для максимального

продления срока службы аккумулятора.

- Не разбирайте аккумулятор и не допускайте короткого замыкания его контактов.
- Следите за чистотой металлических контактов аккумулятора.
- Замените аккумулятор в случае значительного уменьшения периода его работы без подзарядки. Аккумулятор можно зарядить несколько сотен раз, прежде чем потребуется его замена.
- Для продления срока службы перезаряжайте аккумулятор после продолжительного бездействия.
- Не подвергайте зарядное устройство воздействию прямых солнечных лучей, а также не пользуйтесь им в среде высокой влажности, например, в ванной комнате.
- Не оставляйте аккумулятор в местах с повышенной или пониженной температурой, поскольку это может сократить срок службы аккумулятора.

- В случае установки элемента питания недопустимого типа возможен взрыв.
- Утилизируйте аккумулятор в соответствии с инструкцией производителя. По мере возможности элементы питания должны быть сданы на переработку. Не выбрасывайте элементы питания в бытовой мусор.
- Если вам необходимо заменить аккумулятор, отнесите его в ближайший авторизованный сервисный центр LG Electronics или обратитесь за консультацией к продавцу.
- Всегда отсоединяйте зарядное устройство от розетки после полной зарядки телефона, чтобы избежать излишнего потребления электроэнергии.
- Фактическое время работы от батареи зависит от конфигурации сети, установок устройства, условий эксплуатации, состояния батареи и окружающей среды.

# MEMO

| •••••      |
|------------|
|            |
| <br>·····- |
| <br>•••••• |
|            |
| <br>       |
| <br>·····- |
| <br>       |
| <br>       |
| <br>       |
| <br>       |
| <br>       |
| <br>       |
| <br>       |
| <br>       |
| <br>       |
| <br>       |
| <br>       |
|            |